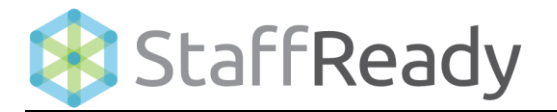

## Setup View – Employee Color Bar Add New Employees

This reference guide provides a process overview of **How to Add New Employees** within the **Employee** Color Bar in the StaffReady Scheduling Module. The following process steps and instructional information are provided within this document:

• Add new employees

| 🗱 StaffReady                              |            | 2                    | EARCH        | Q                 |                         | Barba                        | ra Dodd  🔅   |
|-------------------------------------------|------------|----------------------|--------------|-------------------|-------------------------|------------------------------|--------------|
| O Scheduling ▼                            | View:      | 🖽 Manage 🧬           | Setup        | Reports Dep       | artment                 |                              |              |
| Search by Schedule Id                     | 🕓 Cei      | ntral Lab            |              |                   |                         |                              |              |
| Enter your search Go                      | 🗸 N        | ame                  |              |                   |                         |                              | +            |
| © Core Lab<br>© PSC South<br>© Technician | 🗸 Jo       | b Descriptions       |              |                   |                         |                              | +            |
|                                           | 🧹 Er       | mployees             |              |                   |                         |                              | -            |
|                                           |            |                      |              |                   | Feedback 🛇              | <u>Help</u> ⑦ <u>Audit</u> 년 |              |
|                                           | Order      | Name On Schedule     | FTE          | Job Descriptions  | Availability<br>Pattern | Available<br>Time            | Lookup New   |
|                                           | Search     | <b>Q</b> Search Name | <b>Q</b> Min | Show All          | Show All                | ▼ Hi                         | de Removed 🔻 |
|                                           | ≡ 1        | Elizabeth Bruch      | <u>0.90</u>  | 13 assigned       | Weekly                  | 7:00-22:30                   | Remove       |
|                                           | ≡ <u>2</u> | Jaime Glover         | <u>1.00</u>  | 12 assigned       | Three weeks             | <u>6:00-0:00</u>             | Remove       |
|                                           | ≡ <u>3</u> | Donovan Dorsey       | <u>0.50</u>  | <u>8 assigned</u> | <u>Six weeks</u>        | 7:00-15:30                   | Remove       |
|                                           | ≡ <u>4</u> | Jim Rodgers          | <u>0.00</u>  | 12 assigned       | Four weeks              | <u>6:00-0:00</u>             | Remove       |
|                                           |            | _                    |              |                   |                         | _                            |              |

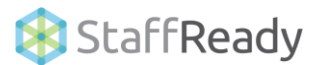

## Add New Employee

## Add New Employee

1. Click the **Employees** color bar.

- 2. Click on New.
- In the Full Name box, type the employee's name.

Note: If you add an employee that already exists within the software, the employee's name will auto-fill as you type and you can click on it.

4. In the **Login Id** box, type the value for the employee's username (e.g., employee id).

> **Note**: Leave the box blank for the Login Id to be the employee's first initial and last name.

5. Click Next.

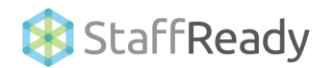

| JEast                     |                                                                |                       |                                              |                                                                     |                                         |                          |
|---------------------------|----------------------------------------------------------------|-----------------------|----------------------------------------------|---------------------------------------------------------------------|-----------------------------------------|--------------------------|
| 🗸 Name                    |                                                                |                       |                                              |                                                                     |                                         |                          |
| 🧹 Job Des                 | scriptions                                                     |                       |                                              |                                                                     |                                         |                          |
|                           |                                                                |                       |                                              |                                                                     |                                         |                          |
| Employ                    | ees 🔶                                                          |                       |                                              |                                                                     |                                         |                          |
| Employ                    | ees 🔶                                                          |                       |                                              | Feedback 으 Help ଡ                                                   | Audit                                   |                          |
| <b>Employ</b>             | ees<br>Name On Schedule                                        | FTE                   | Job Descriptions                             | <u>Feedback</u> O <u>Help</u> 😨<br>Availability Pattern             | Audit 🖸<br>Available Time               | Lookup                   |
| Employ<br>Irder<br>Search | Name On Schedule                                               | FTE<br>Q. Min         | Job Descriptions<br>Show All •               | Feedback C Help ⑦<br>Availability Patern<br>Show All •              | Audit 🖸<br>Available Time               | Lookur<br>Hide Rem       |
| Crder<br>Search           | Name On Schedule           Q. Search Name           Bob Martin | FTE<br>Q. Min<br>1.00 | Job Descriptions<br>Show All •<br>5 assigned | Eeedback C Help ⑦<br>Availability Patern<br>Show All •<br>Two weeks | Audit 2<br>Available Time<br>20:00-6:30 | Lookup<br>Hide Remc<br>R |

|                  |             |                  | Feedback O Help ③    | Audit 🗹           |                |
|------------------|-------------|------------------|----------------------|-------------------|----------------|
| Name On Schedule | FTE         | Job Descriptions | Availability Pattern | Available Time    | Mew            |
| Q Search Name    | Q Min       | Show All         | Show All             |                   | Hide Removed V |
| Bob Martin       | <u>1.00</u> | 5 assigned       | Two weeks            | <u>20:00-6:30</u> | Remove         |

| Add Employee       General Information       Contact Information       Schedule Information       Skillsets         Add Employee       Add Employee       Skillsets       Skillsets         Add Employee       Full out the form below to add an employee. This can either create a new employee or add an existing employee.       Skillsets         Full Name ①       Image: Contact Information       Skillsets         Login Id ③       Image: Contact Information       Skillsets          Previous:       Next > Cancel       Finish | dd an Employee t        | o the Schedule ×                                                                       |
|----------------------------------------------------------------------------------------------------|-------------------------|----------------------------------------------------------------------------------------|
| Add Employee Fill out the form below to add an employee. This can either create a new employee or add an existing employee. Full Name  Login Id  CPrevious Next > Cancel Finish                                                                                                    | Add Employee            | General Information Contact Information Schedule Information Skillsets                 |
| Add Employee Fill out the form below to add an employee. This can either create a new employee or add an existing employee. Full Name © Login Id © Login Id © (Previous) Next > Cancel Finish                                                                                                    |                         |                                                                                        |
| Fill out the form below to add an employee. This can either create a new employee or add an existing employee.  Full Name  Login Id  CPrevious Next > Cancel Finish                                                                                                    | Add Employee            |                                                                                        |
| Full Name © Login Id © <previous next=""> Cancel Finish</previous>                                                                                                    | Fill out the form below | to add an employee. This can either create a new employee or add an existing employee. |
| Login Id () <previous next=""> Cancel Finish</previous>                                                                                                    | Full Name 🛈             |                                                                                        |
| < previous Next> Cancel Finish                                                                                                    | Login Id 🕕              |                                                                                        |
| < Previous Next > Cancel Finish                                                                                                    |                         | ]                                                                                      |
| <pre><previous next=""> Cancel Finish</previous></pre>                                                                                                    |                         |                                                                                        |
|                                                                                                    |                         | < Previous Next > Cancel Finish                                                        |
|                                                                                                    |                         |                                                                                        |

- If you need to change any of the employee information in the Login Id, Require Change By, Hire Date, Department, Employee Id, or Full Name boxes, type those changes now.
- 7. Click Next.

8. Click the "Edit" links to add a Primary Email and Primary Phone Number.

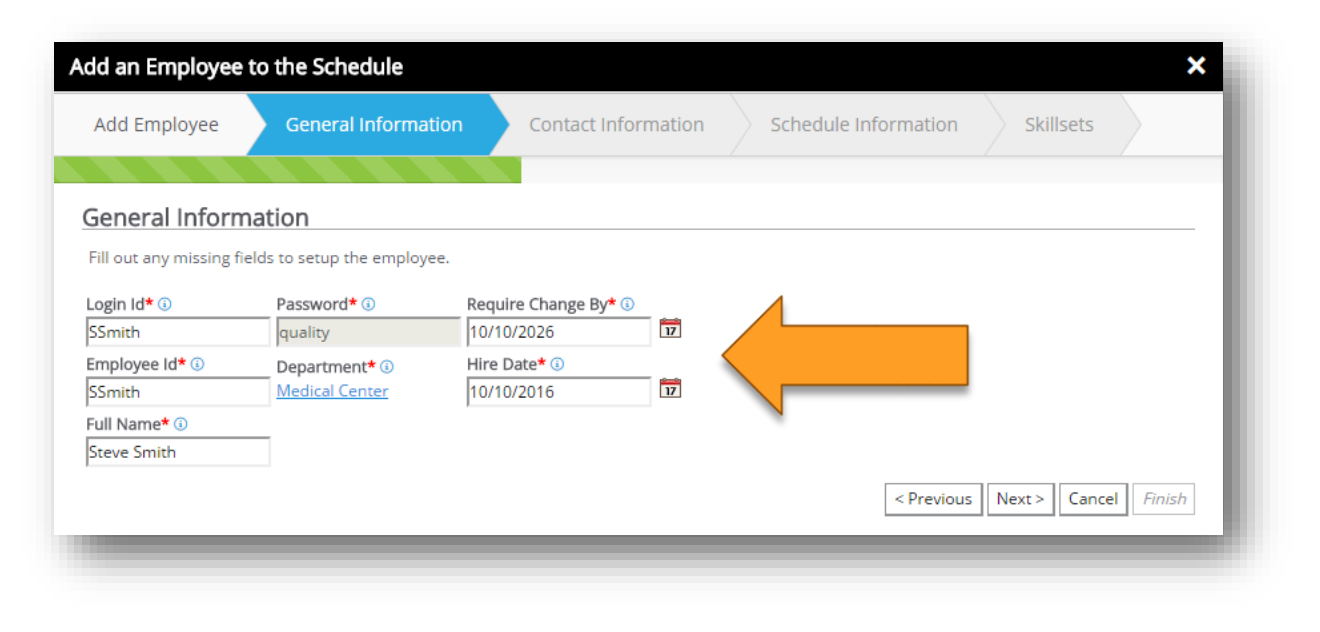

| Add Employee General Information                                                           | Contact Information              | Schedule Information           | Skillsets             |
|--------------------------------------------------------------------------------------------|----------------------------------|--------------------------------|-----------------------|
|                                                                                            |                                  |                                |                       |
| ontact Information                                                                         |                                  |                                |                       |
| dd email addresses and phone numbers for the emplo                                         | oyee. Choose the one in the drop | down that you would like to be | the primary one used. |
|                                                                                            |                                  |                                |                       |
| imary Email 🚯                                                                              |                                  |                                |                       |
| Imary Email ③<br>lo Email Address ▼ Edit                                                   |                                  |                                |                       |
| imary Email ③<br>lo Email Address ▼ Edit<br>imary Phone Number ③<br>lo Phone Number ▼ Edit |                                  |                                |                       |
| Imary Email ③<br>Io Email Address ▼ Edit<br>Imary Phone Number ④<br>Io Phone Number ▼ Edit |                                  |                                |                       |
| imary Email ③<br>No Email Address ▼ Edit<br>imary Phone Number ④<br>No Phone Number ▼ Edit |                                  |                                |                       |

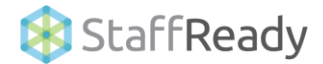

9. Specify the name that you want this employee to appear on the schedule in the **Name on Schedule** box.

10. In the **First Day on Schedule** box put the date you would like the employee to appear on schedule.

> Note: If you put a future date in the First Day on Schedule box, employee's availability will not be able to be set until the date chosen.

11. Click Finish.

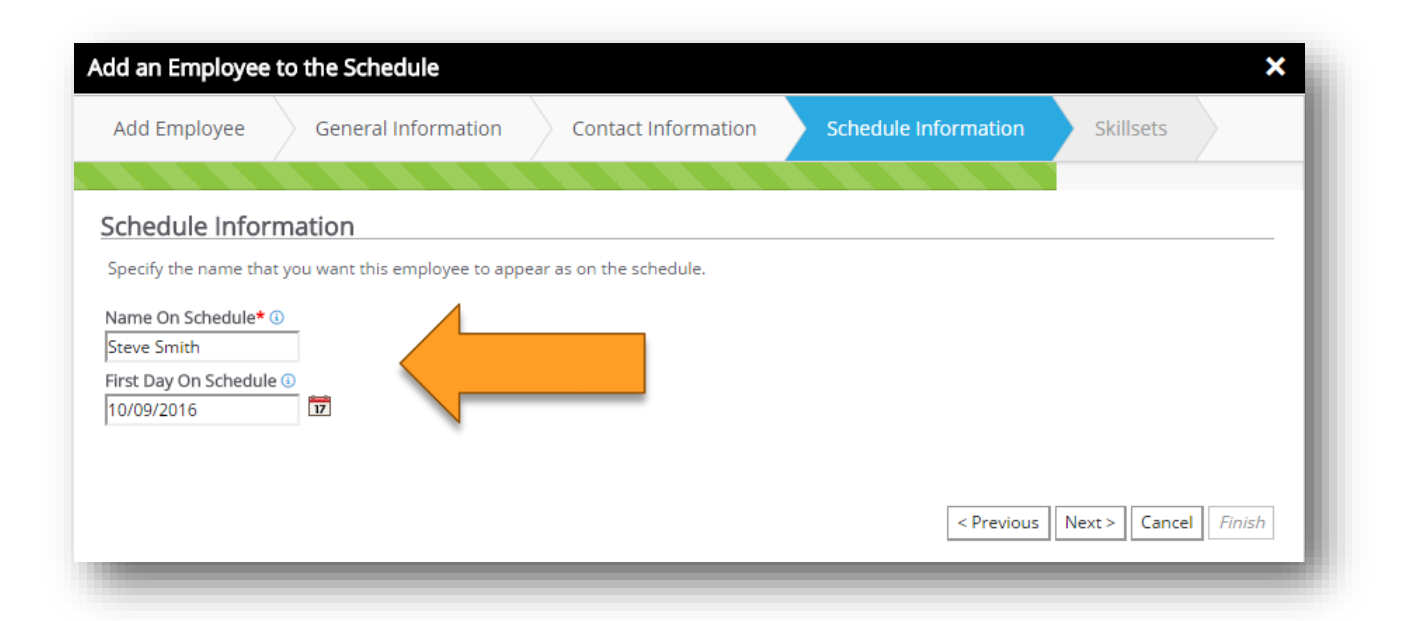

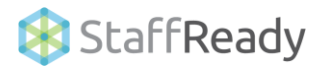